## 聖公會馬鞍山主風小學

## 使用eClass電子教室內聯網疑難及解決方法

- 問題一:當我想開啓在「課室地帶」裏各科「溫習」檔案 或 開啓其他中文名稱的檔案, 但開不到,出現無法顯示網頁,爲甚麼?
- 答:因不同電腦的設定所致。遇到這種情況,首先你需確定你的 Internet Explorer 版本為 6.0 或以上,否則需要自行更新 I.E.版本。
  - 免費下載更新版本網址: http://support.microsoft.com/gp/DOWNLOADOVER

解決方法步驟:

1. 開啓 Internet Explorer,點選「工具」,再選「網際網絡選項」。

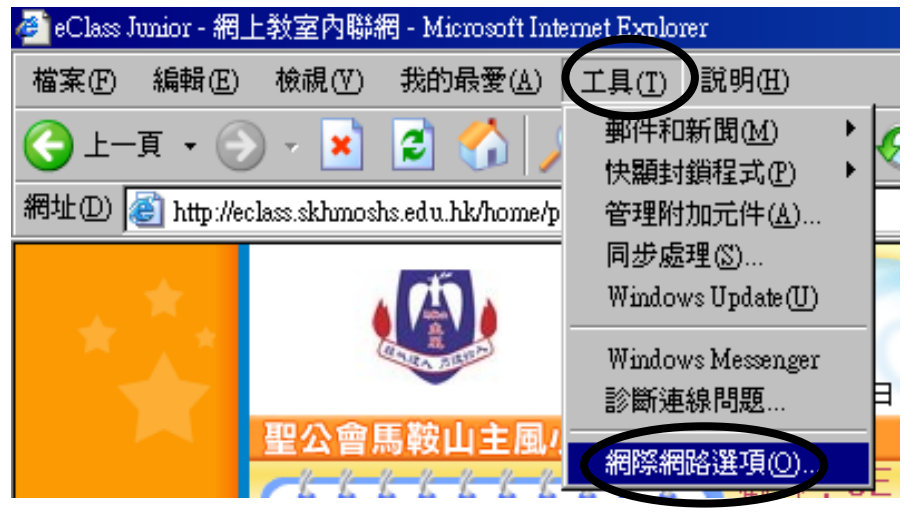

2. 點選「進階」,將「傳送UTF-8 URL」的方格 <u>不要</u> 打剔 (保持空格)。 如下圖,然後按「確定」。

\*注意:如果找不到「傳送 UTF-8 URL」,這可能是你的 Internet Explorer 版本過舊, 需要更新。

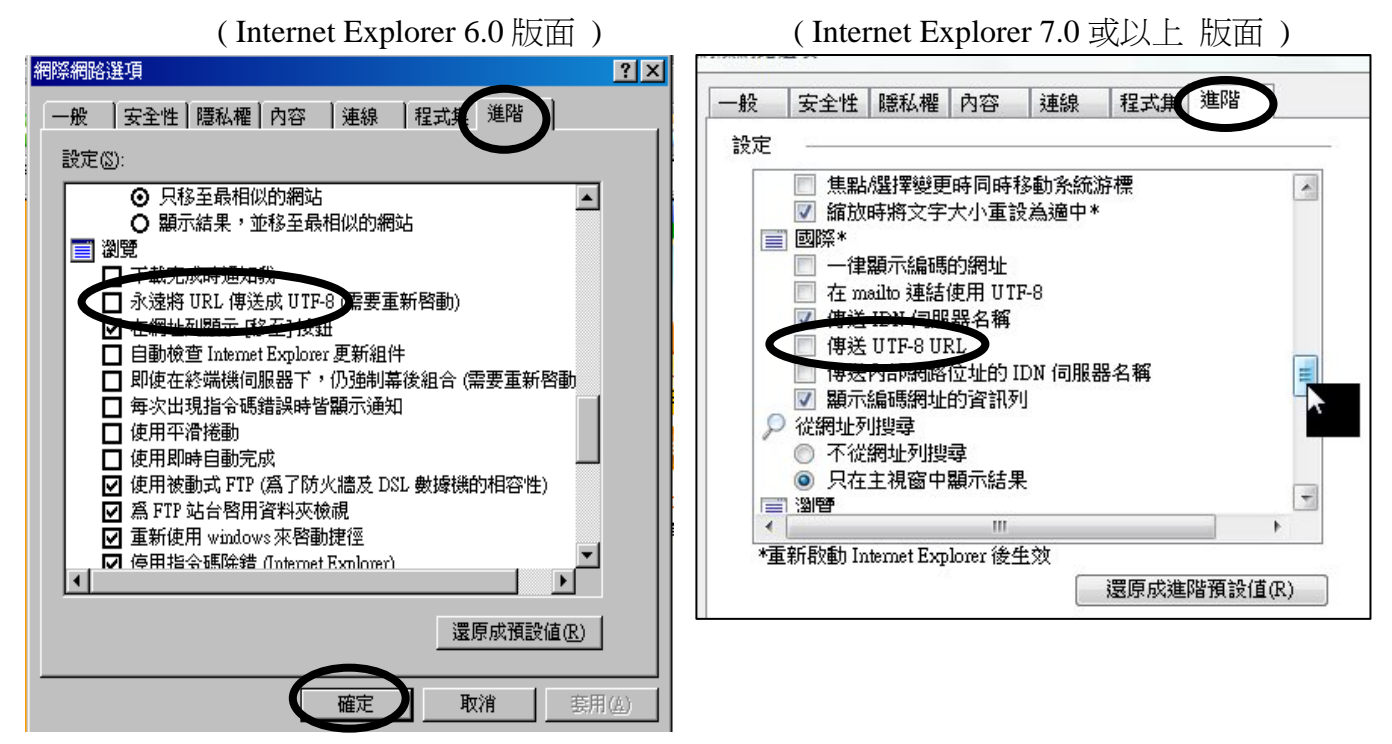

然後,再按「工具」,點選「網際網絡選項」。
點選「安全性」,再按「自訂層級」。

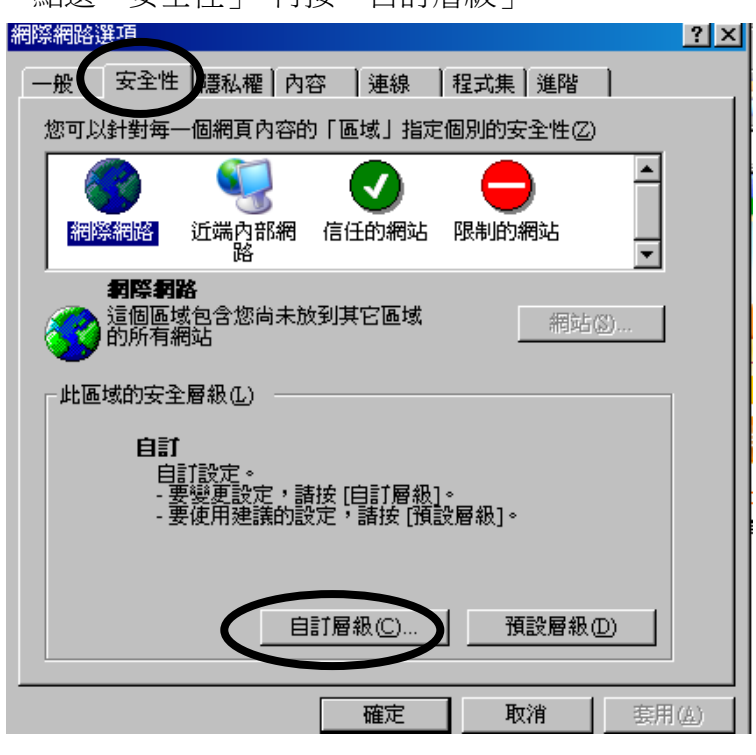

4. 在下載項目中,「字型下載」、「自動提示下載檔案」及「檔案下載」皆需要選 ●啓用。
最後按「確定」兩次。

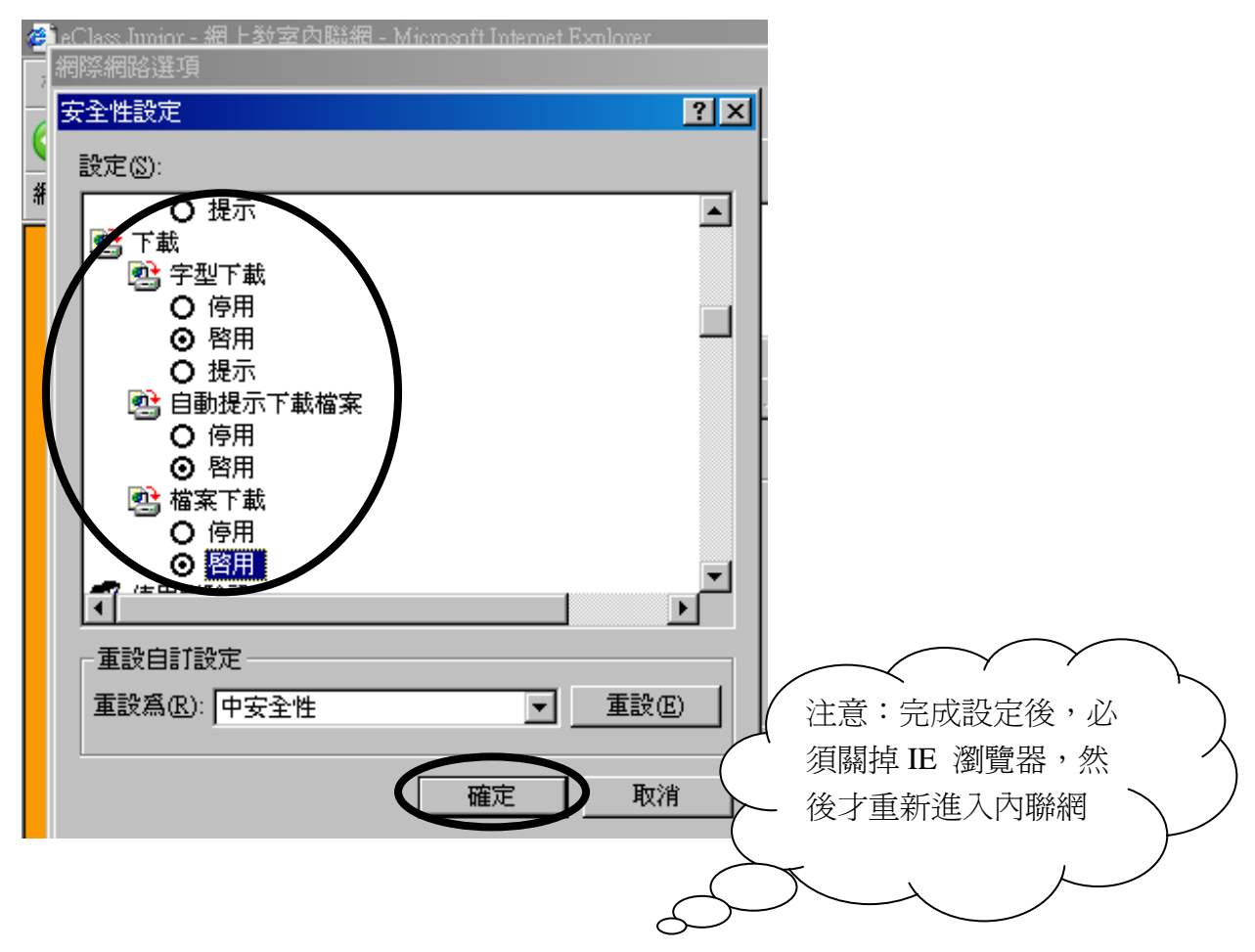

5. 接著進入 eClass 內聯網, 在課室地帶中開啓各科的溫習及點選左邊的檔案

| 🚈 http://eclass.skhmoshs.edu.hk/junior20/src/course/contents/?subject_id=2 - Microsoft Internet Explorer |         |            |  |  |  |  |
|----------------------------------------------------------------------------------------------------|---------|------------|--|--|--|--|
| 課室地帶・入溫習                                                                                                 |         |            |  |  |  |  |
|                                                                                                    |         |            |  |  |  |  |
|                                                                                                    | 1.0.0.0 | Exercise 1 |  |  |  |  |
| ●英文 ●<br>◆ Exercise 1 NEW                                                                                |         |            |  |  |  |  |
|                                                                                                    |         |            |  |  |  |  |

在上方出現如下圖,用滑鼠點選,按「下載檔案」。

| 💋 http://eclass.skhmoshs.edu.hk/junior20/src                             | /course/contents/?subject_id=1 - Microsof | 't Internet Explorer 是由 聖公會馬鞍山主風小學 提伯 |  |  |  |
|--------------------------------------------------------------------------|-------------------------------------------|---------------------------------------|--|--|--|
| http://eclass.skhmoshs.edu.hk/junior20/src/course/contents/?subject_id=1 |                                           |                                       |  |  |  |
| 📥 為了協助保護您的資訊安全性,Inter                                                    | net Explorer 已封鎖這個網站下載檔案                  | <del>了。然的電腦。其他這項</del> 請按這裡           |  |  |  |
|                                                                          |                                           | 下載檔案(1)                               |  |  |  |
| 課室地帶•>溫習                                                                 | ④ 前一頁 1/1 後一頁 ●                           |                                       |  |  |  |
| 0000000                                                                  | 北辺・小開                                     | 其他資訊① 溶膜等次敷・10                        |  |  |  |

6. 按「開啓舊檔」。

| 檔案下載 🛛 🔀                                                                                             |  |  |
|----------------------------------------------------------------------------------------------------|--|--|
| 是否要開啓或儲存這個檔案?                                                                                        |  |  |
| 名稱: 簡報-中文內聯網(五上).ppt<br>類型: Microsoft PowerPoint 簡報<br>従: eclass.skhmoshs.edu.hk<br>開啓舊檔(①) 儲存(③) 取消 |  |  |
| ☑ 開啓這類檔案之前,一定要先問我(₩)                                                                                 |  |  |
| 雖然來自網際網路的檔案可能是有用的,但是某些檔案有可能會傷害您的電腦。如果您不信任其來源,請不要開啓或儲存這個檔案。有什麼樣的風險?                                   |  |  |

## 使用內聯網疑難及解決方法

問題二:當我進入 eClass 網頁,彈出視窗,需要我更新 Flash Player 8.0 版本或以上版本, 我可以怎樣做呢?

答:你電腦中的 Flash Player 版本版本太舊了,需要更新至 Flash Player 8.0 或以上版本。 免費下載更新版本網址: <u>http://www.adobe.com/products/flashplayer</u>

解決方法步驟:

1. 首先按確定。

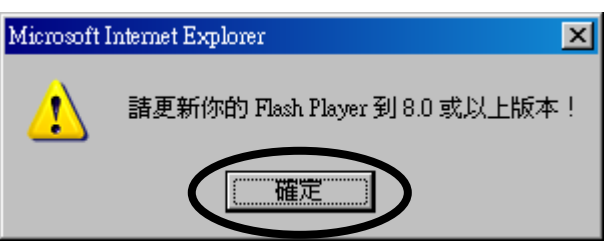

2. 在上方,選按「暫時允許快顯」

| 🚈 eClass Junior - 網上教室內聯網 - Microsoft Internet Explorer |                                              |
|---------------------------------------------------------|----------------------------------------------|
| 檔案(F) 編輯(E) 檢視(V) 我的最愛(A) 工具(T) 說                       | 明田                                           |
| 🕞 上一頁 + 🕞 - 💌 💈 🚮 🔎 搜尋 🤸                                | • 我的最爱 🚱 🔗 🍃 🔜 📒                             |
| 網址① 🙋 http://eclass.skhmoshs.edu.hk/templates/          |                                              |
| 🛐 快顯已封鎖,若要觀看這個快顯或其他選項,請按這裡                              | 雨はおおね唇(の)                                    |
| Class TOR                                               | 習時几品刊 展開日<br>示 速先許 非自适 個網站的快顯(点)<br>設定値(匠) ▶ |
| R R                                                     | 資訊列說明(出)                                     |

3. 按 Install Now

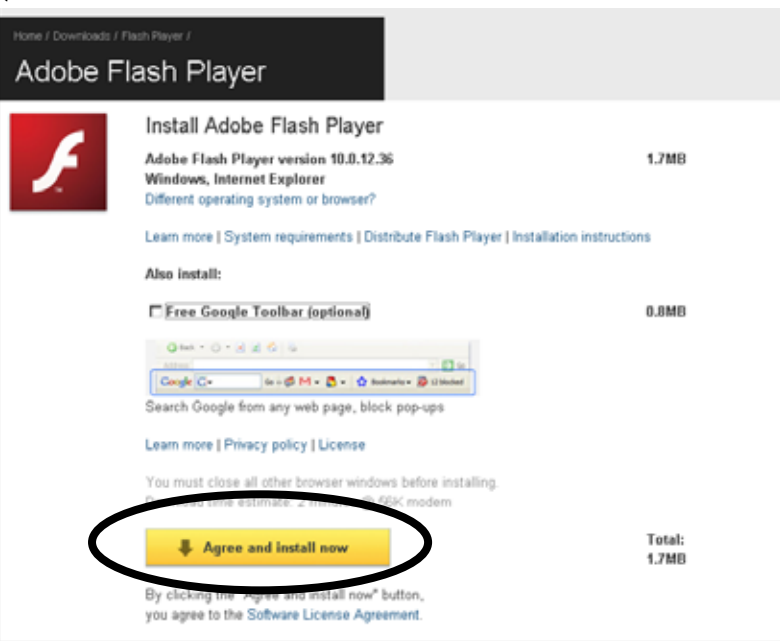

4. 在上方,按「安裝 ActiveX 控制項」

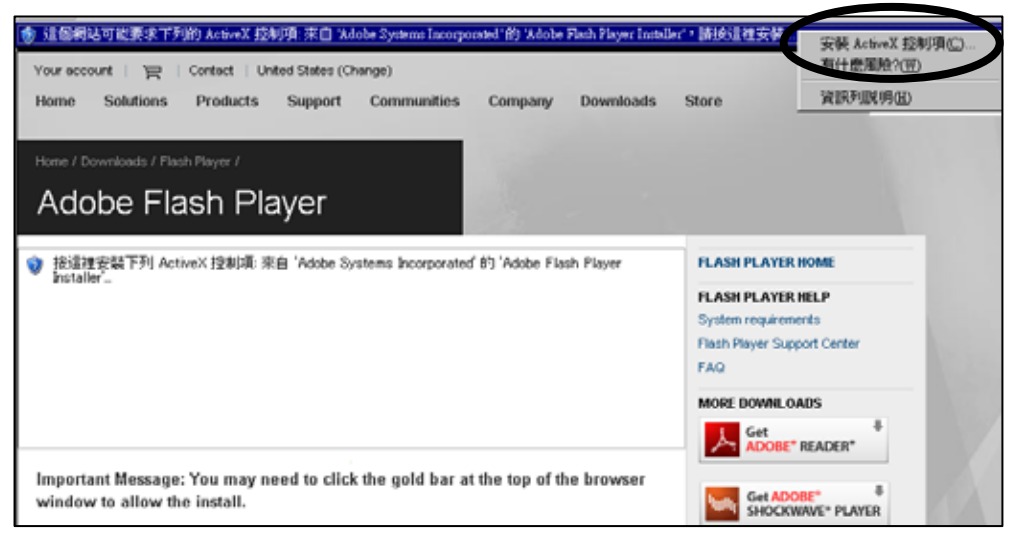

## 5. 按安裝

| Internet Ex       | plorer - 安全性警告                          | × |
|-------------------|-----------------------------------------|---|
| 是否要               | 安裝這個軟體?                                 |   |
| <b>—</b> —        | 名稱: <u>Adobe Flash Player Installer</u> |   |
|                   | 發行者: Adobe Systems Incorporated         |   |
| <mark>≫</mark> 更; | 多選項① て要安装① 不要安装①                        |   |
|                   | 雖然來白網際網路的檔案可能是有用的,但是這個檔案類型有可能會傷         |   |
|                   | 客您的電腦。諸只安裝來自您所信任發行者的軟體。有 <u>什麼樣的風險?</u> |   |

6. 出現以下圖示,便表示 Flash Player 安裝成功。

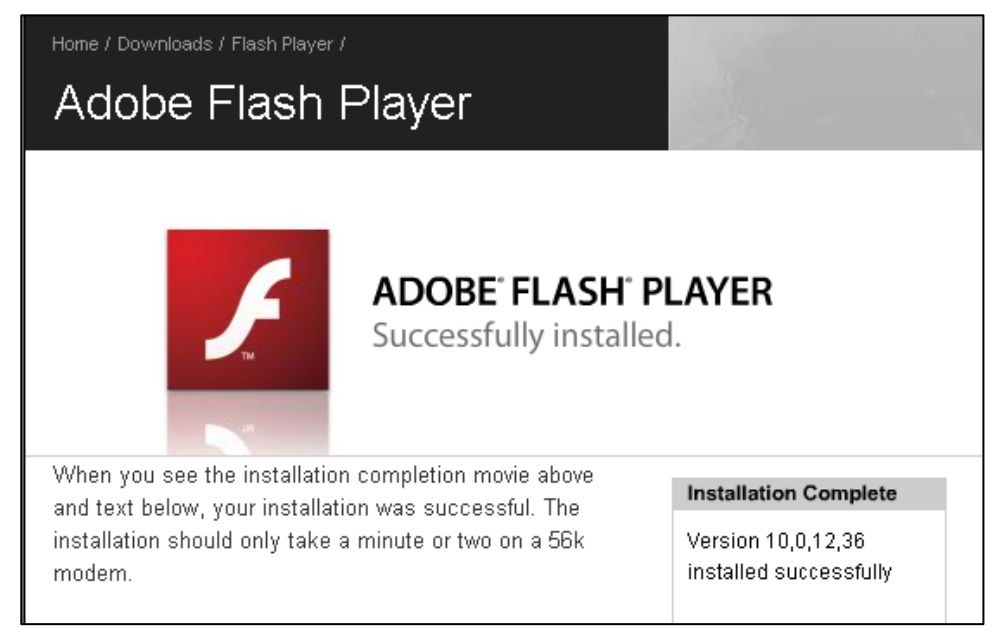